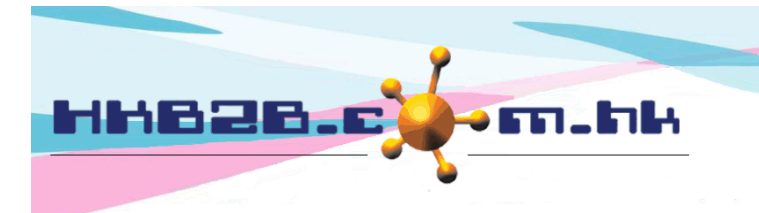

HKB2BLimited 香港灣仔軒尼斯道 48-62 號上海實業大廈 11 樓 1102 室 Room 1102, Shanghai Industrial Investment Building, 48-62 Hennessy Road, Wan Chai, Hong Kong Tel: (852) 2520 5128 Fax: (852) 2520 6636 Email: cs@hkb2b.com.hk Website: http://hkb2b.com.hk

# b2b Edge 設定

1. 在 b2b 系統首頁右上角按 [若本電腦設定尚未完成,請於使用 WeM 前按此設定電腦。]

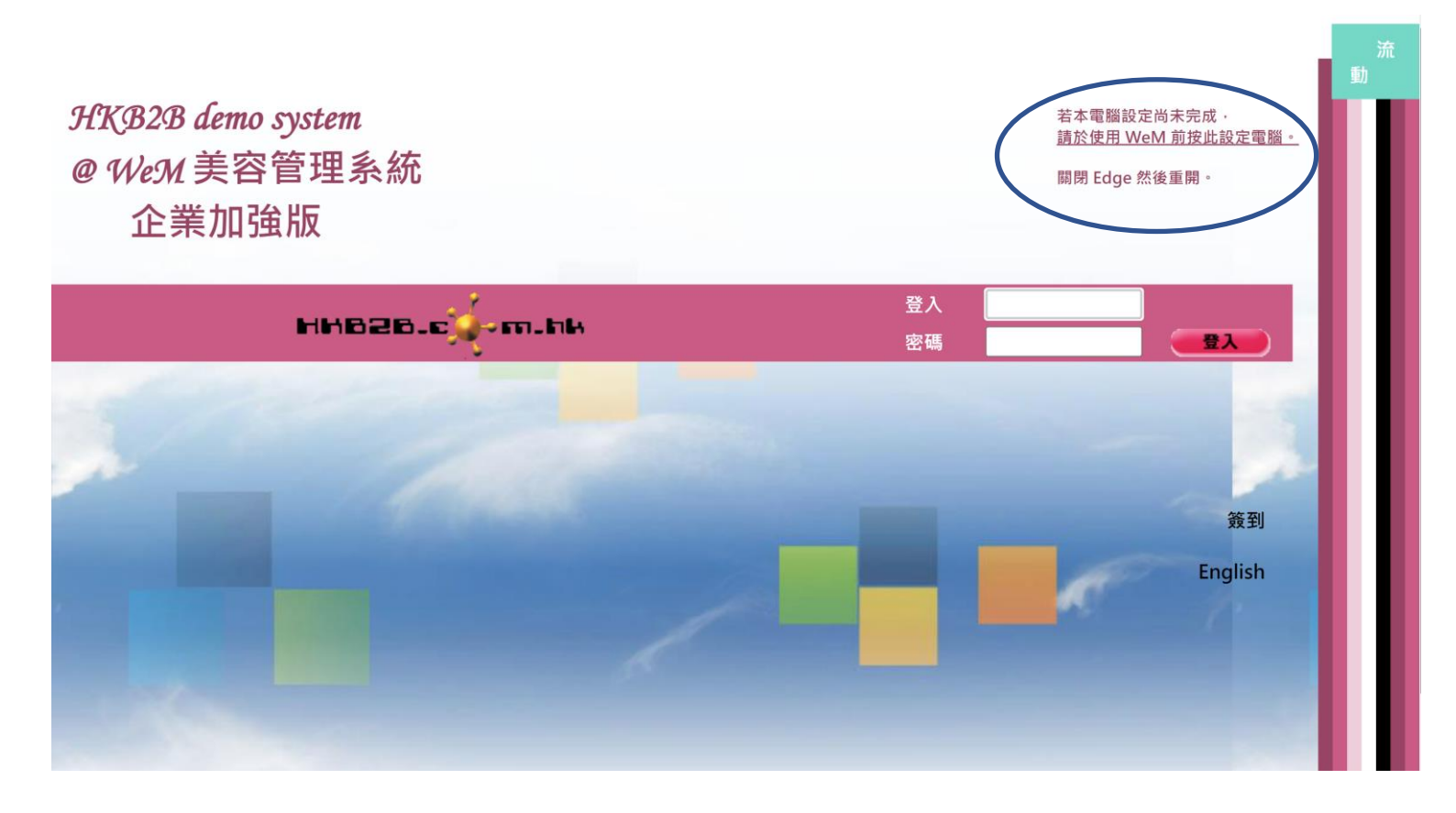

2. 按向下箭頭,再按開啟

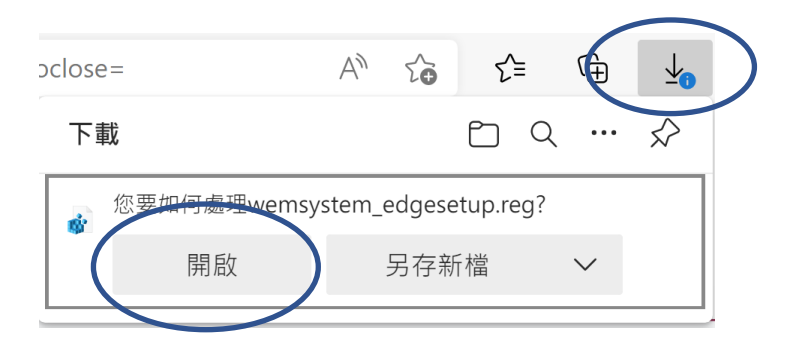

3. 按保留

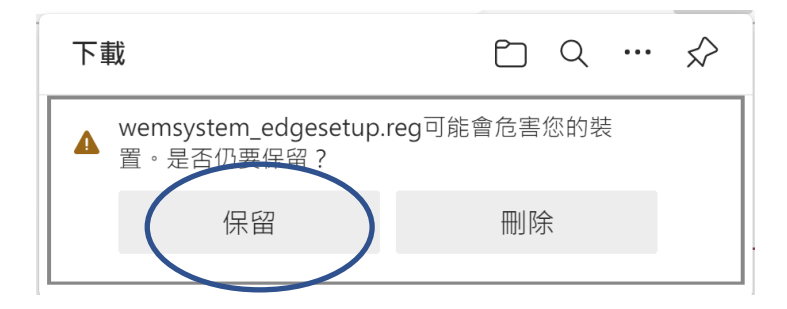

#### 4. 按是

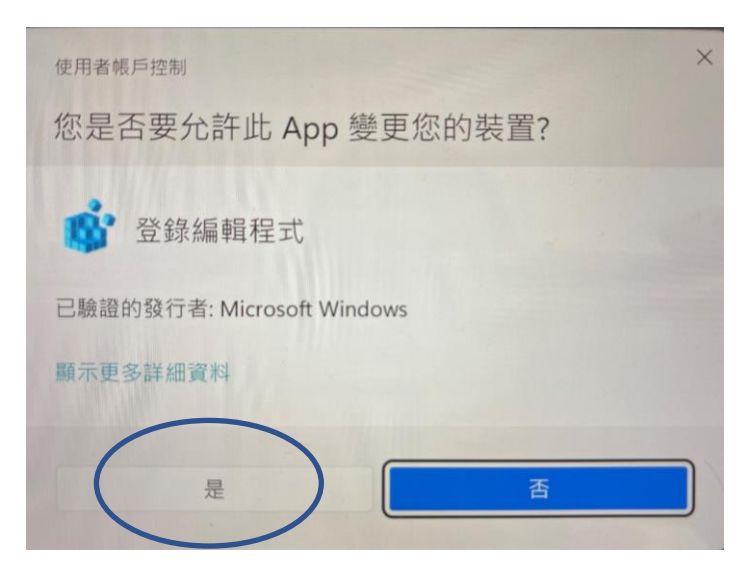

#### 5. 按是

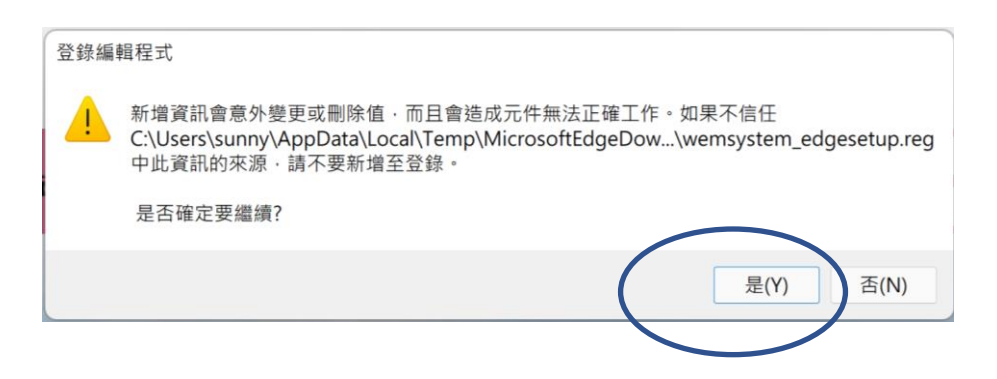

6. 已經完成設定,按確定,關閉 Edge,再次重開 Edge 即可。

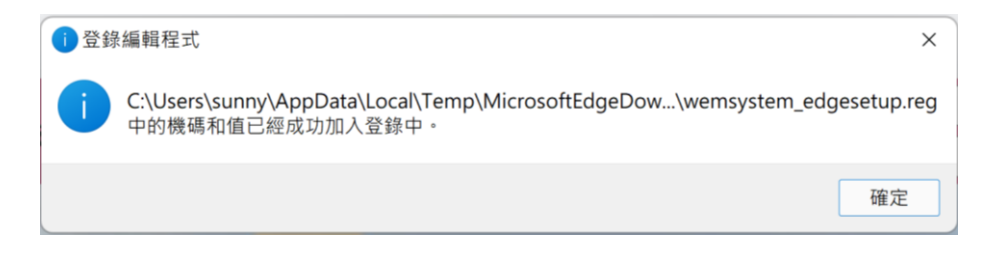

# b2b Edge 設定在您的電腦設定了什麼 ?

### 1. Edge 關閉時清除緩存的圖像和文件

Registry path : HKEY\_LOCAL\_MACHINE / Software / Policies / Microsoft / Edge / ClearCachedImagesAndFilesOnExit

| ● 隱私權、搜尋與服務                                        |          |
|----------------------------------------------------|----------|
| 清除瀏覽資料                                             |          |
| 這包括歷程記錄、密碼、Cookie 等項目。只會刪除來自此設定檔的資料。管理您的資料         |          |
| 立即清除瀏覽資料                                           | 選擇要清除的項目 |
| 選擇每次關閉瀏覽器時要清除的內容                                   | ē >      |
| 辰私權、搜尋與服務 / 關閉時清除瀏覽資料     選擇每次關閉瀏覽器時要清除的內容         |          |
| 快取影像及檔案<br>空間小於1 MB 時釋放空間。部分網站在您下次造訪時.載入速度可能會變得更慢。 |          |

#### 2. Edge 關閉時清除瀏覽數據

● 隱私權、搜尋與服務

Registry path : HKEY\_LOCAL\_MACHINE / Software / Policies / Microsoft / Edge / ClearBrowsingDataOnExit

| •                                             |            |
|-----------------------------------------------|------------|
| 清除瀏覽資料                                        |            |
| 這包括歷程記錄、密碼、Cookie 等項目。只會刪除來自此設定檔的資料。管理您的資料    |            |
| 立即清除瀏覽資料                                      | 選擇要清除的項目   |
| 選擇每次關閉瀏覽器時要清除的內容                              | <b>□</b> > |
| <b>瀏覽歷程記錄</b><br>1個項目。在網址列中包含 autocompletion。 |            |
| 下載歷程記錄                                        | ð 💽        |
| Cookie 與其他網站資料<br>從 25 個網站。登出大部分的網站。          |            |

| <b>快取影像及檔案</b><br>空間小於1 MB 時釋放空間。部分網站在您下次造訪時,載入速度可能會變得更慢。 | Ö         |
|-----------------------------------------------------------|-----------|
| 密碼<br>無                                                   | ā 💼       |
| 自動填寫表單資料 (包括表單和卡片)<br>無                                   | ē 💼       |
| <b>網站權限</b><br>無                                          | 〇 〇 2022年 |

#### 3. 禁止 Edge 保存密碼

Registry path : HKEY\_LOCAL\_MACHINE / Software / Policies / Microsoft / Edge / PasswordManagerEnabled

| $\leftarrow$ | 個人檔案 / 密碼                                     |  |
|--------------|-----------------------------------------------|--|
|              | 提供儲存密碼<br>允許 Microsoft Edge 儲存您的密碼 · 並協助保護其安全 |  |

## 4. 允許 JavaScript 在 b2b 系統上運行

Registry path : HKEY\_LOCAL\_MACHINE / Software / Policies / Microsoft / Edge / JavascriptAllowedForUrls / list

#### ← 網站權限 / 快顯視窗並重新導向

| 允許 |                        | 新增 |
|----|------------------------|----|
| ß  | [*.]b2bbeauty.com.hk   | Ô  |
| ß  | [*.]b2btest.com.hk     | Ö  |
| C  | https://hkb2b.com.hk   | Ö  |
| ۵  | http://hkb2b.com.hk    | Ö  |
| ß  | https://[*.]wem.com.hk | Ö  |
| ß  | [*.]wem.com.hk         | Ö  |
| ß  | [*.]wembeauty.com.hk   | Ö  |
| ۵  | [*.]wemclass.com.hk    | Ö  |
| ß  | [*.]wemreport.com.hk   | Ö  |
| ۵  | [*.]wems.com.hk        | Ö  |
| ß  | [*.]wemsy.com.hk       | Ö  |
| ۵  | [*.]wemsys.com.hk      | Ö  |
| ß  | [*.]wemsyst.com.hk     | Ö  |
| ۵  | [*.]wemsyste.com.hk    | Ö  |
| ß  | [*.]wemsystem.com.hk   | Ô  |
| Ľ  | [*.]wemtest.com.hk     | Ö  |

5. 允許 b2b 系統顯示圖像

Registry path: HKEY\_LOCAL\_MACHINE / Software / Policies / Microsoft / Edge / ImagesAllowedForUrls / list < 網站權限 / 影像

域名同 4. 相同

6. 允許 b2b 系統上彈出窗口

Registry path : HKEY\_LOCAL\_MACHINE / Software / Policies / Microsoft / Edge / PopupsAllowedForUrls / list

🔶 網站權限 / 快顯視窗並重新導向

域名同4.相同

7. 在 b2b 系統中查看 pdf 時禁止 pdf 下載到用戶電腦,如有需要,用戶可以手動下載。

Registry path : HKEY\_LOCAL\_MACHINE / Software / Policies / Microsoft / Edge / AlwaysOpenPdfExternally

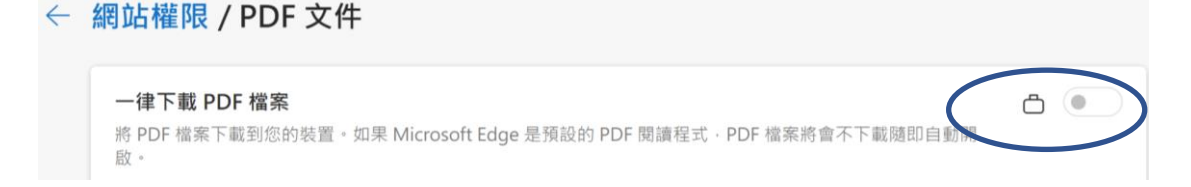

8. 停用翻譯

Registry path : HKEY\_LOCAL\_MACHINE / Software / Policies / Microsoft / Edge / TranslateEnabled 語言

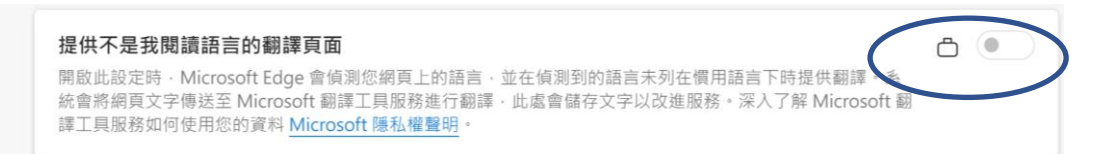

#### 9. 禁止打印頁頂和頁尾,如有需要,用戶可以更改。

*Registry path : HKEY\_LOCAL\_MACHINE / Software / Policies / Microsoft / Edge / Recommended / PrintHeaderFooter* 

| <b>列印</b><br>總計:1 紙張表 | ?        |
|-----------------------|----------|
| ◎ 實際大小                | •        |
| 0 100                 |          |
| 每個工作表的頁數              |          |
| 1                     | $\sim$   |
| 邊界                    |          |
| 預設值                   | $\sim$   |
| 選項                    | <u> </u> |
| 頁首與頁尾                 | ð        |
| 背景圖形                  |          |

#### 10.停用[自動填滿]

*Registry path : HKEY\_LOCAL\_MACHINE / Software / Policies / Microsoft / Edge / AutofillAddressEnabled* 

| ÷ | 個人檔案 / 個人資訊                                            |        |
|---|--------------------------------------------------------|--------|
|   | 儲存並填寫基本資訊<br>同時會儲存電話號碼、電子郵件地址和收件者地址                    |        |
|   | <b>基本資訊</b><br>已自動儲存地址和出生日期                            | 增加基本資訊 |
|   | 您會在這裡看到已儲存的基本資訊                                        |        |
|   | 儲存並填入自訂資訊<br>新增您想要 Microsoft Edge 填入的自訂資訊·像是護照號碼或帳戶號碼。 |        |

#### 11. 一律詢問我是否要儲存檔案,或開啟檔案而不儲存

Registry path : HKEY\_LOCAL\_MACHINE / Software > Policies > Microsoft > Edge / PromptForDownloadLocation

| 下載                                                                                 |     |
|------------------------------------------------------------------------------------|-----|
| 位置<br>C:\Users\sunny\Downloads                                                     | 變更  |
| <b>詢問我要如何處理每個下載的項目</b><br>一律詢問我是否要儲存檔案,或開啟檔案而不儲存                                   |     |
| 在瀏覽器中開啟 Office 檔案<br>如果開啟此設定·Office 檔案(簡報、試算表、文件)將在 Microsoft Edge 自動開啟·而不會下載到您的裝置 | ā 💽 |
| <b>下載開始時顯示下載功能表</b><br>關閉此設定可能會讓您較難以知道檔案開始下載的時間                                    |     |

### 12.在瀏覽器中開啟 Office 檔案,不會下載到您的電腦,如有需要,用戶可以手動保存。

| 下載                                                                                 |     |
|------------------------------------------------------------------------------------|-----|
| 位置<br>C:\Users\sunny\Downloads                                                     | 變更  |
| <b>詢問我要如何處理每個下載的項目</b><br>一律詢問我是否要儲存檔案,或開啟檔案而不儲存                                   | ۵ 💽 |
| 在瀏覽器中開啟 Office 檔案<br>如果開啟此設定,Office 檔案(簡報、試算表、文件)將在 Microsoft Edge 自動開啟,而不會下載到您的裝置 |     |
| <b>下載開始時顯示下載功能表</b><br>關閉此設定可能會讓您較難以知道檔案開始下載的時間                                    |     |

13. 下載開始時顯示下載功能表我們建議啟用,如果覺得合適,可以手動啟用。

| 下載                                                                                 |             |
|------------------------------------------------------------------------------------|-------------|
| 位置<br>C:\Users\sunny\Downloads                                                     | 變更          |
| <b>詢問我要如何處理每個下載的項目</b><br>一律詢問我是否要儲存檔案,或開啟檔案而不儲存                                   | ۵ 💽         |
| 在瀏覽器中開啟 Office 檔案<br>如果開啟此設定.Office 檔案(簡報、試算表、文件)將在 Microsoft Edge 自動開啟.而不會下載到您的裝置 | ð <b>()</b> |
| <b>下載開始時顯示下載功能表</b><br>關閉此設定可能會讓您較難以知道檔案開始下載的時間                                    |             |

# 如有興趣可以輸入 edge://policy 或 在 Edge 按 ... > 由您的組織管理 > edge://policy ·

## 查看已經完成了的設定如下圖。

| { | <b>b</b> 192.168.0.12 ×                        | <b>合</b> 管理 ×                                                                                                    | 🗅 原則                                                                                      |    | × +    | -    |    |    |        | —  | ٥ | $\times$ |
|---|------------------------------------------------|----------------------------------------------------------------------------------------------------|-------------------------------------------------------------------------------------------|----|--------|------|----|----|--------|----|---|----------|
|   | $ ightarrow$ C $\widehat{\mathbf{C}}$ Edge   e | edge://policy                                                                                                    |                                                                                           |    |        | A,   | ŵ  | ₹≡ | Ē      | r. |   |          |
|   | Microsoft Edge Policies                        |                                                                                                    |                                                                                           |    |        |      |    |    |        |    |   |          |
|   | 原則名稱                                           | 原則值                                                                                                    |                                                                                           | 來源 | 套用到    | 等級   | 狀態 |    | 顯示     | 更多 |   |          |
|   | AlwaysOpenPdfExternally                        | false                                                                                                    |                                                                                           | 平台 | 目前的使用者 | 強制   | 確定 |    | $\sim$ |    |   |          |
|   | AutofillAddressEnabled                         | false                                                                                                    |                                                                                           | 平台 | 目前的使用者 | 強制   | 確定 |    | $\sim$ |    |   |          |
|   | ClearBrowsingDataOnExit                        | true                                                                                                    |                                                                                           | 平台 | 目前的使用者 | 強制   | 確定 |    | $\sim$ |    |   |          |
|   | <u>ClearCachedImagesAndFilesOnExit</u>         | true                                                                                                    |                                                                                           | 平台 | 目前的使用者 | 強制   | 確定 |    | $\sim$ |    |   |          |
|   | ImagesAllowedForUrls                           | [*.]wem.com.hk,https://[*.]wem.com.hk,[*<br>k,[*.]wemsy.com.hk,[*.]wemsys.com.hk,[*.<br>hk,[*.]wemsyste.com.hk,[*.]wemsystem.cc<br>eauty.com.hk,[*.]wemreport.com.hk,[*.]w<br>k,[*.]wemtest.com.hk,[*.]b2bbeauty.com.l    | *.]wems.com.h<br>.]wemsyst.com.<br>om.hk,[*.]wemb<br>emclass.com.h<br>hk,[*.]b            | 平台 | 目前的使用者 | 強制   | 確定 |    | ~      |    |   |          |
|   | JavaScriptAllowedForUrls                       | [*.]wem.com.hk,https://[*.]wem.com.hk,[*.]<br>k,[*.]wemsy.com.hk,[*.]wemsys.com.hk,[*.]<br>hk,[*.]wemsyste.com.hk,[*.]wemsystem.cc<br>eauty.com.hk,[*.]wemreport.com.hk,[*.]w<br>k,[*.]wemtest.com.hk,[*.]b2bbeauty.com.l | <sup>t</sup> .]wems.com.h<br>]wemsyst.com.<br>om.hk,[*.]wemb<br>emclass.com.h<br>hk,[*.]b | 平台 | 目前的使用者 | 強制   | 確定 |    | ~      |    |   |          |
|   | PasswordManagerEnabled                         | false                                                                                                    |                                                                                           | 平台 | 目前的使用者 | 強制   | 確定 |    | $\sim$ |    |   |          |
|   | PopupsAllowedForUrls                           | [*.]wem.com.hk,https://[*.]wem.com.hk,[*.<br>k,[*.]wemsy.com.hk,[*.]wemsys.com.hk,[*.<br>hk,[*.]wemsyste.com.hk,[*.]wemsystem.cc<br>eauty.com.hk,[*.]wemreport.com.hk,[*.]w<br>k,[*.]wemtest.com.hk,[*.]b2bbeauty.com.l   | *.]wems.com.h<br>]wemsyst.com.<br>om.hk,[*.]wemb<br>emclass.com.h<br>hk,[*.]b             | 平台 | 目前的使用者 | 強制   | 確定 |    | ~      |    |   |          |
|   | PrintHeaderFooter                              | false                                                                                                    |                                                                                           | 平台 | 目前的使用者 | 推薦項目 | 確定 |    | $\sim$ |    |   |          |
|   | PromptForDownloadLocation                      | true                                                                                                    |                                                                                           | 平台 | 目前的使用者 | 強制   | 確定 |    | $\sim$ |    |   |          |
|   | TranslateEnabled                               | false                                                                                                    |                                                                                           | 平台 | 目前的使用者 | 強制   | 確定 |    | $\sim$ |    |   |          |
|   |                                                |                                                                                                    |                                                                                           |    |        |      |    |    |        |    |   |          |